# **HEMS G2 Configurator**

## hems\_configurator\_v1.0.4.exe

# home

Basic system overview.

| Will HEMS Configurator v1.1.0 |                                         | - 0 X |
|-------------------------------|-----------------------------------------|-------|
|                               | Temperature 23,5 °C<br>Hymidity 52 MRH  |       |
| Grid                          | PV plant<br>ew ; ew ;                   |       |
| LO: 1372 Wh                   |                                         |       |
| PHI: 0 Wh                     | 2 ^ e lih :" ^ e lih :"                 |       |
|                               | ем і.                                   |       |
|                               |                                         |       |
|                               | 3 ^ e wh :"                             |       |
|                               | Consumer1 Consumer2 Consumer3 Consumer4 |       |
| Г                             |                                         |       |
|                               | Consumer5 Consumer6 Consumer7 Consumer8 |       |
|                               |                                         |       |
| Unknown source                | Other consumers                         |       |
| 5 P 18 Wh                     | 6 1372 Wh                               |       |
|                               |                                         |       |
| mon 11:25:59                  |                                         |       |

| 1. Grid                     |           |                                                            |  |  |  |  |
|-----------------------------|-----------|------------------------------------------------------------|--|--|--|--|
|                             | From grid | Tariff (LO, HI, D-LO, D-HI) and power from grid in W       |  |  |  |  |
| ,                           | From grid | Imported energy by tariff in Wh                            |  |  |  |  |
|                             | To grid   | Power exported to grid in W                                |  |  |  |  |
| K                           | ro griu   | Exported energy in Wh                                      |  |  |  |  |
| 2. Plants                   |           |                                                            |  |  |  |  |
| <                           | Produced  | Produced power in W and energy in Wh                       |  |  |  |  |
| >                           | Consumed  | Consumed power in W and energy in Wh                       |  |  |  |  |
| 3. Storage system           | ms        |                                                            |  |  |  |  |
| <                           | Sourced   | Power in W and energy in Wh sourced from storage (battery) |  |  |  |  |
| >                           | Stored    | Power in W and energy in Wh stored (to battery)            |  |  |  |  |
| bargraph and % <sup>1</sup> | SOC       | Battery State Of Charge                                    |  |  |  |  |
| 4. Consumers                |           |                                                            |  |  |  |  |
| >                           | Consumed  | Consumed power in W and energy in Wh                       |  |  |  |  |

| [] []                   | Status                      | Output status for managed consumers                                    |  |  |  |  |  |  |
|-------------------------|-----------------------------|------------------------------------------------------------------------|--|--|--|--|--|--|
| bargraph <sup>2</sup>   | Analog out                  | Analog output value                                                    |  |  |  |  |  |  |
| click                   | Toggle                      | Click in frame toggles managed consumers output                        |  |  |  |  |  |  |
| long-press <sup>2</sup> | Set analog                  | Long press on first consumer pops-up dialog for analog value set       |  |  |  |  |  |  |
| 5. Unknown sour         | 5. Unknown source           |                                                                        |  |  |  |  |  |  |
| >                       | Sourced                     | Power in W and energy in Wh from unknown source                        |  |  |  |  |  |  |
|                         | Accumulate al               | so all differences caused by power-sensor inaccuracy                   |  |  |  |  |  |  |
| 6. Other consum         | ers                         |                                                                        |  |  |  |  |  |  |
| >                       | Consumed                    | Consumed power in W and energy in Wh by other (not measured) consumers |  |  |  |  |  |  |
| 7. Temperature a        | 7. Temperature and humidity |                                                                        |  |  |  |  |  |  |
|                         | Temperature                 | Temperature in <sup>o</sup> C                                          |  |  |  |  |  |  |
|                         | Humidity                    | Humidity in % RH                                                       |  |  |  |  |  |  |

<sup>1</sup> only for eStore

<sup>2</sup> only for first managed consumer

## power

Overview of current power distribution by source / consumer.

| HEMS Configurator v1. | 1.0   |         |         |           |           |          |     |         |   |                | -   | □ ×    |
|-----------------------|-------|---------|---------|-----------|-----------|----------|-----|---------|---|----------------|-----|--------|
|                       |       |         |         |           |           |          |     |         |   |                |     |        |
|                       |       |         |         |           |           |          |     |         |   |                |     |        |
|                       |       |         |         |           |           |          |     |         |   |                |     |        |
|                       |       | Grid LO | Grid HI | Grid D-LO | Grid D-HI | PV plant |     | Battery |   | Unknown source |     |        |
|                       |       |         |         |           |           | 966      |     |         | 9 |                | ene |        |
|                       | - I - | 1       |         |           |           |          |     |         |   | •              |     |        |
|                       | -r    |         |         |           |           | TOTAL:   | 966 |         |   |                | ti  |        |
| Grid                  | 766   |         |         |           |           |          |     |         |   | 9              |     |        |
| PV plant              | 0     |         |         |           |           |          |     |         |   |                |     | tariff |
|                       |       |         |         |           |           |          |     |         |   |                |     |        |
|                       |       |         |         |           |           |          |     |         |   |                |     |        |
| Battery               | 8     |         |         |           |           |          |     |         |   |                | s   |        |
|                       |       |         |         |           |           |          |     |         |   |                |     |        |
| Other consumers       | 200   | θ       | 8       | 0         |           | 200      |     | e       | 9 |                |     |        |
| Consumer 1            | 0     |         |         |           |           |          |     |         |   |                |     |        |
| Consumer 2            |       |         |         |           |           |          |     |         |   |                |     |        |
| Consumer 3            |       |         |         |           |           |          |     |         |   |                |     |        |
| Consumer 5            |       |         |         |           |           |          |     |         |   |                |     |        |
| Consumer 6            |       |         |         |           |           |          |     |         |   |                |     |        |
| Consumer 7            |       |         |         |           |           |          |     |         |   |                |     |        |
| 2nsumer 8             |       | 3       |         |           |           |          |     |         |   |                | J   |        |
|                       |       |         |         |           |           |          |     |         |   |                |     |        |
|                       |       |         |         |           |           |          |     |         |   |                |     |        |
|                       |       |         |         |           |           |          |     |         |   |                |     |        |
|                       |       |         |         |           |           |          |     |         |   |                |     |        |
|                       |       |         |         |           |           |          |     |         |   |                |     |        |
|                       |       |         |         |           |           |          |     |         |   |                |     |        |
|                       |       |         |         |           |           |          |     |         |   |                |     |        |
|                       |       |         |         |           |           |          |     |         |   |                |     |        |
|                       |       |         |         |           |           |          |     |         |   |                |     |        |
|                       |       |         |         |           |           |          |     |         |   |                |     |        |
|                       |       |         |         |           |           |          |     |         |   |                |     |        |
| mon 15:39:12          |       |         |         |           |           |          |     |         |   |                |     |        |

## 1. Sourced power

Sourced power for each source

Sums per source type Total of all sourced power

# 2. Consumed power

Power for each consumer

#### 3. Power distribution

Partial distributed power

| HEMS Configurator v1.                                                                                          | .1.0 |   |   |   |           |          |      |   |                |   | - | o ×   |
|----------------------------------------------------------------------------------------------------|------|---|---|---|-----------|----------|------|---|----------------|---|---|-------|
|                                                                                                    |      |   |   |   |           |          |      |   |                |   |   |       |
|                                                                                                    |      |   |   |   |           |          |      |   |                |   |   |       |
|                                                                                                    |      |   |   |   |           |          |      |   |                |   |   |       |
|                                                                                                    |      |   |   |   |           |          |      |   |                |   |   |       |
|                                                                                                    |      |   |   |   | Grid D-HI | PV plant |      |   | Unknown source |   |   |       |
|                                                                                                    |      | 8 | 8 | 8 |           | 966      |      |   |                |   |   |       |
|                                                                                                    |      |   |   |   |           | PLAN     | SUM: |   | •              |   |   |       |
|                                                                                                    |      |   |   |   |           | TOTAL:   | 966  |   |                |   |   |       |
| Grid                                                                                                    | 766  |   |   |   |           | 766      |      | 0 | 0              |   |   |       |
| 12plant                                                                                                    | 0    |   |   |   |           |          |      |   | 8              | ) |   | : + + |
| Statement of the second second second second second second second second second second second second second se |      |   |   |   |           |          |      |   |                |   |   |       |
|                                                                                                    |      |   |   |   |           |          |      |   |                |   |   |       |
| Battery                                                                                                    | 0    |   |   |   |           | 9        |      |   |                |   |   |       |
|                                                                                                    |      |   |   |   |           |          |      |   |                |   |   |       |
| Other consumers                                                                                                | 200  |   |   |   |           | 200      |      |   |                |   |   |       |
| Consumer 1                                                                                                    | 0    |   |   |   | (         | 0        |      |   | 0              |   |   |       |
| Consumer 2                                                                                                    |      |   |   |   |           |          |      |   |                |   |   |       |
| Consumer 3                                                                                                    |      |   |   |   |           |          |      |   |                |   |   |       |
| Consumer 4                                                                                                    |      |   |   |   |           |          |      |   |                |   |   |       |
| Consumer 6                                                                                                    |      |   |   |   |           |          |      |   |                |   |   |       |
| Consumer 7                                                                                                    |      |   |   |   |           |          |      |   |                |   |   |       |
| Consumer 8                                                                                                    |      |   |   |   |           |          |      |   |                |   |   |       |
|                                                                                                    |      |   |   |   |           |          |      |   |                |   |   |       |
|                                                                                                    |      |   |   |   |           |          |      |   |                |   |   |       |
|                                                                                                    |      |   |   |   |           |          |      |   |                |   |   |       |
|                                                                                                    |      |   |   |   |           |          |      |   |                |   |   |       |
|                                                                                                    |      |   |   |   |           |          |      |   |                |   |   |       |
|                                                                                                    |      |   |   |   |           |          |      |   |                |   |   |       |
|                                                                                                    |      |   |   |   |           |          |      |   |                |   |   |       |
|                                                                                                    |      |   |   |   |           |          |      |   |                |   |   |       |
|                                                                                                    |      |   |   |   |           |          |      |   |                |   |   |       |
|                                                                                                    |      |   |   |   |           |          |      |   |                |   |   |       |
|                                                                                                    |      |   |   |   |           |          |      |   |                |   |   |       |

#### **1. Sourced power distribution**

How sourced power is consumed by each consumer

# 2. Consumed power distribution

Who sources consumed power

# energy

Energy overview of a given time distributed by sources / consumers.

| 🔯 HEMS Configurator v | 1.1.0      |          |   |   |          |      |         |       |                | - 🗆 ×       |
|-----------------------|------------|----------|---|---|----------|------|---------|-------|----------------|-------------|
|                       |            |          |   |   |          |      |         |       |                |             |
|                       |            |          |   |   |          |      |         |       |                |             |
|                       |            |          |   |   |          |      |         |       |                |             |
|                       | (          | Grid LO  |   |   | PV plant |      | Battery |       | Unknown source | energy [Wh] |
|                       |            |          |   |   | 3212     |      |         |       | 21             |             |
|                       | t          | 1        |   |   | TOTAL:   | 6789 |         |       |                | timetable   |
| Grid                  | 2330       |          |   |   | 2092     |      | 223     |       | 15             |             |
| PV plant              | 61         | 19       | 8 | 0 |          |      | 41      |       | 1              |             |
|                       |            |          |   |   |          |      |         |       |                |             |
|                       |            |          |   |   |          |      |         |       |                |             |
| Battery               | 206        |          |   |   |          |      |         |       | 5              |             |
| Other consumers       | 4192       |          |   |   |          |      |         |       |                |             |
| Consumer 1            | 0          |          |   |   |          |      |         |       | 9              |             |
| Consumer 2            |            |          |   |   |          |      |         |       |                |             |
| Consumer 4            |            |          |   |   |          |      |         |       |                |             |
| Consumer 5            |            |          |   |   |          |      |         |       |                |             |
| Consumer 6            |            |          |   |   |          |      |         |       |                |             |
| Consumer 7            |            | 2        |   |   |          |      |         |       |                |             |
| Chisumer 8            |            | <u> </u> |   |   |          |      |         |       |                |             |
| Energy since: sun     | 00.00.0000 | 00:00:00 |   |   |          |      |         |       |                |             |
| 4                     |            |          |   |   |          |      |         |       |                |             |
|                       |            |          |   |   |          |      |         |       |                |             |
|                       |            |          |   |   |          |      |         |       |                |             |
|                       |            |          |   |   |          |      |         |       |                |             |
|                       |            |          |   |   |          |      |         |       |                |             |
|                       |            |          |   |   |          |      |         |       |                |             |
|                       |            |          |   |   |          |      |         | 5 res | et all         |             |
| tue 08:31:17          |            |          |   |   |          |      |         |       |                |             |

- 1. Sourced energy
- Sourced energy for each source
- Sums per source type

Total of all sourced energy

2. Consumed energy

Energy for each consumer

3. Energy distribution

Partial distributed energy

## 4. Energy since

Date and time since energy is recorded

### 5. Reset all

Long-press to reset all energy counters

# timetable

Weekly timetable for managed consumers.

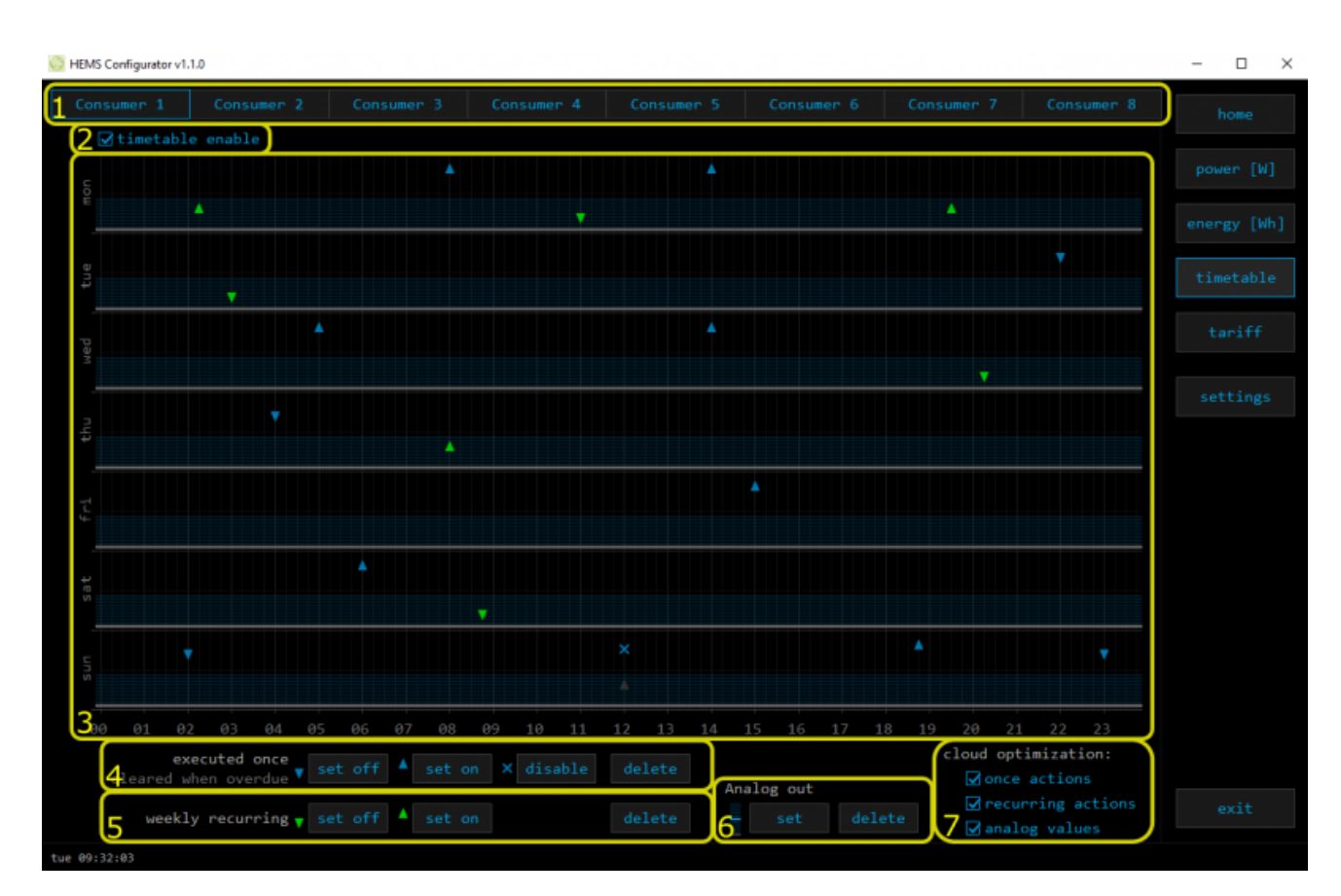

| 1. Managed load menu                                         |
|--------------------------------------------------------------|
| Switch between managed loads                                 |
| 2. Enable checkbox                                           |
| When un-checked timetable is not executed                    |
| 3. Events grid                                               |
| Events displayed in weekly grid (15 min resolution)          |
| Click to select time and set event by clicking buttons below |
| 4. Once actions (top priority timetable actions)             |
| Actions are executed and then automatically cleared.         |
| "Disable" action will just disable recurring action.         |
| 5. Recurring actions (low priority actions)                  |
| Actions are executed each week.                              |
| 6. Analog out                                                |
| Action to set analog output. Analog actions are recurring.   |
| 7. Cloud optimization                                        |

When enabled (checked) cloud optimization is enabled.

# tariff

Weekly tariff timetable for grid energy per tariff distribution.

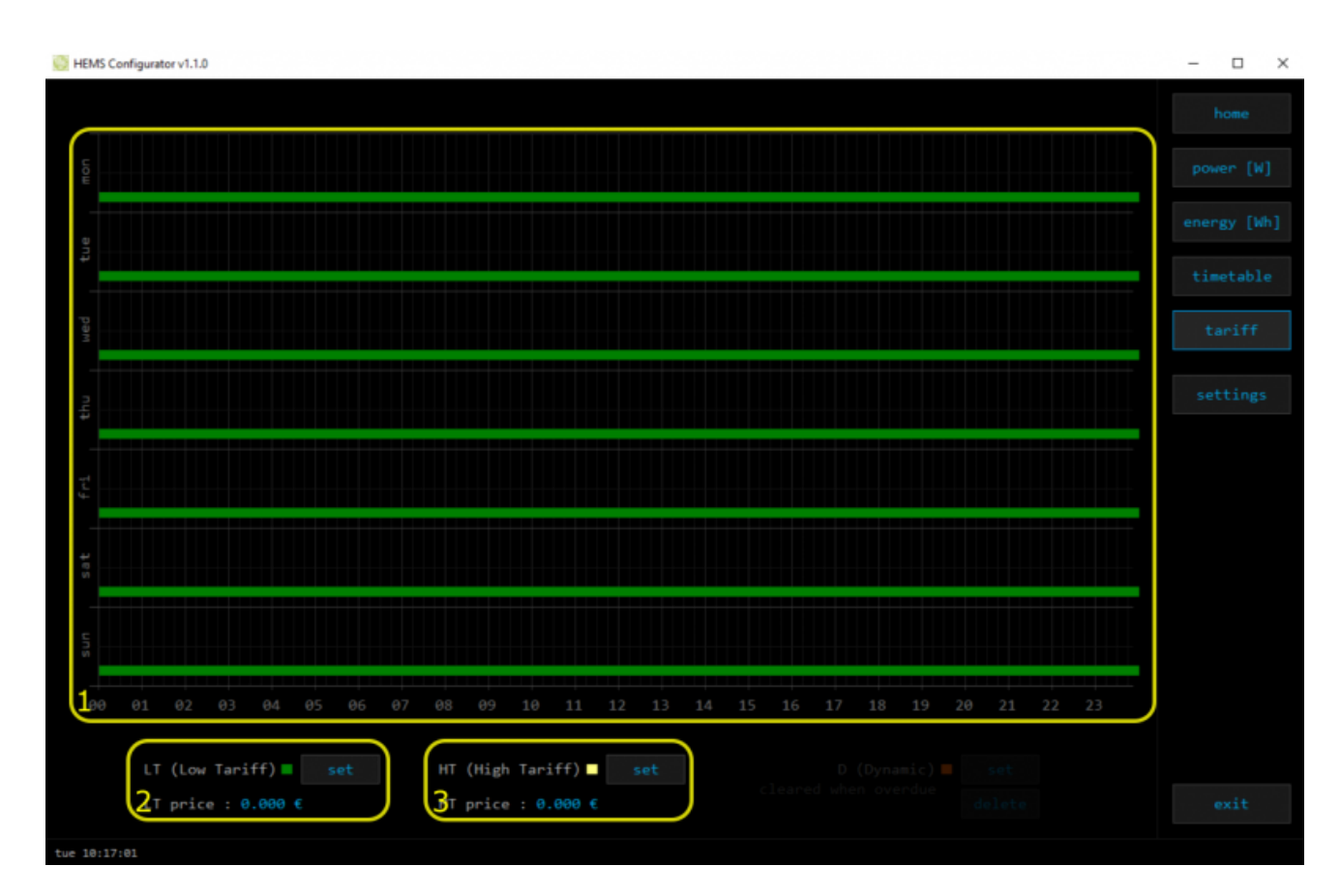

## 1. Tariff grid

Graphical weekly timetable with tariffs.

Click to select term, click-and-drag to select multiple terms.

#### 2. Low tariff

Set low tariff for selected terms.

### 3. High tariff

Set high tariff for selected terms.

7/10

# settings

## Easy and intuitive system setup.

| 🔯 HEMS Configurato                                                                                                    | r v1.1.0                                 |                                                                      |     |     |            |           |          |          |           | - 🗆 X |
|----------------------------------------------------------------------------------------------------|------------------------------------------|----------------------------------------------------------------------|-----|-----|------------|-----------|----------|----------|-----------|-------|
| System settings   autodetect   ✓ HEMS: c20172 (v1.1.0)   ✓ eStore: c16853 × enable   detect detect   1 × HIQ Home: c0 × enable |                                          |                                                                      |     |     |            |           |          |          |           |       |
| SOURCES                                                                                                    | icon                                     | source manageme                                                      | ıt  |     | meter      | 3133      | new (    | levice   |           |       |
| Grid                                                                                                    | Grid                                     | ✓ ок.                                                                | add | del | PM3-I-D    | 1         |          |          |           |       |
| PV plant                                                                                                    | PV plant                                 | ✓ 0K.                                                                | add |     | PM1-E-D in |           |          |          |           |       |
|                                                                                                    |                                          |                                                                      |     |     |            |           |          |          |           |       |
|                                                                                                    |                                          | × 7                                                                  |     |     | 1          |           |          |          |           |       |
| Battery                                                                                                    |                                          | ✓ OK.                                                                |     |     | eStore     |           |          |          |           |       |
|                                                                                                    |                                          | × 7                                                                  |     |     | 1          |           |          |          |           |       |
| Unknown source                                                                                                    |                                          |                                                                      |     |     |            |           |          |          | setting   |       |
| CONSUMERS                                                                                                    |                                          | consumer managem                                                     |     |     | meter      |           | man.time | out mode | timetable |       |
| Consumer 1                                                                                                    | Wireless plug                            | ✓ 0K.                                                                |     |     | SCM-WE     | SCM-WE 0+ |          |          | X         |       |
| Consumer 2                                                                                                    |                                          | × /                                                                  | add |     | 1          | QX1       |          |          |           |       |
| Consumer 3                                                                                                    |                                          |                                                                      |     |     | 1          | QX2       |          |          |           |       |
| Consumer 4                                                                                                    |                                          |                                                                      |     |     | 1          | QX3       |          |          | X         |       |
| Consumer 5                                                                                                    |                                          |                                                                      |     |     | 1          |           |          |          | X         |       |
| Consumer 6                                                                                                    |                                          |                                                                      | add |     | 1          |           |          |          | ×         |       |
| Consumer 7                                                                                                    |                                          |                                                                      |     |     |            |           |          |          | ×         |       |
| Consumer 8                                                                                                    | Water boiler                             |                                                                      |     |     |            |           |          |          | ×         |       |
| Uther consumers                                                                                                    | Home                                     |                                                                      |     |     |            |           |          |          |           |       |
| Perman<br>init pa<br>d                                                                                                    | nent memod<br>mameters sau<br>-press ☑ a | ry parameters<br>ve parameters read parameter<br>uutosave parameters | rs  |     | 5 backt    | hb        | restore  |          |           |       |

## 1. System settings

| [ autodet          | ect ]                                                                                                    | Click to find HEMS G2 in local network                                                                                                    |  |  |  |  |
|--------------------|----------------------------------------------------------------------------------------------------|----------------------------------------------------------------------------------------------------|--|--|--|--|
|                    | c                                                                                                    | eStore serial number (automatically detected or can be entered manually).                                                                   |  |  |  |  |
| eStore             | [] enable                                                                                                    | When checked HEMS will read Grid, first plant and first<br>Storage directly from eStore (so there is no need to<br>duplicate power-sensor). |  |  |  |  |
|                    | [detect]                                                                                                    | eStore address is cleared and new eStore can be detected.                                                                                   |  |  |  |  |
|                    | c                                                                                                    | HIQ Home serial number (automatically detected or can be entered manually).                                                                 |  |  |  |  |
| HIQ Home           | [] enable                                                                                                    | When checked HEMS will read Grid power and energy from HIQ Home (so there is no need to duplicate power-sensor).                            |  |  |  |  |
|                    | [detect]                                                                                                    | HIQ Home address is cleared so new can be detected.                                                                                         |  |  |  |  |
| 2. Internet access |                                                                                                    |                                                                                                    |  |  |  |  |
| [] enable          | When checked HEMS is automatically connected to HIQ Universe cloud service. Connection is initialized by HEMS system and uses UDP packets on port 8442. |                                                                                                    |  |  |  |  |
| [test]             | New "push" message is sent to server and roundtrip time is rechecked.                                                                                   |                                                                                                    |  |  |  |  |
| [reset]            | Clear messages counts and roundtrip time                                                                                                    |                                                                                                    |  |  |  |  |
| push timer         | Timer in s for send "push" message to server                                                                                                    |                                                                                                    |  |  |  |  |

| messages            | Sent "push" messages / responses counters                        |                                                                                                    |  |  |  |  |  |  |  |
|---------------------|------------------------------------------------------------------|----------------------------------------------------------------------------------------------------|--|--|--|--|--|--|--|
| roundtrip           | Time in ms between sent push message and response.               |                                                                                                    |  |  |  |  |  |  |  |
| 3. Sources and Cons | umers settings                                                   | table                                                                                                    |  |  |  |  |  |  |  |
| SOURCES             | Source name                                                      | ource name                                                                                                    |  |  |  |  |  |  |  |
| icon                | Source icon                                                      |                                                                                                    |  |  |  |  |  |  |  |
|                     | Source power-sensor management                                   |                                                                                                    |  |  |  |  |  |  |  |
|                     | message                                                          | Messages regarding source power-sensor                                                                                                    |  |  |  |  |  |  |  |
| source management   | add                                                              | Associate new power-sensor to source                                                                                                    |  |  |  |  |  |  |  |
|                     | del                                                              | Disassociate power-sensor from source & configure it as new power-sensor                                                                             |  |  |  |  |  |  |  |
|                     | Source power-se                                                  | nsor type                                                                                                    |  |  |  |  |  |  |  |
| meter               | in/ex                                                            | Power plant connected <sup>1</sup>                                                                                                    |  |  |  |  |  |  |  |
| new device          | Power-sensor cor<br>configuration <sup>2</sup>                   | nfigured as new one detected or wireless module                                                                                                    |  |  |  |  |  |  |  |
| Wireless setting    | Setting up wirele                                                | ss modules                                                                                                    |  |  |  |  |  |  |  |
| CONSUMERS           | Consumer name                                                    |                                                                                                    |  |  |  |  |  |  |  |
| icon                | Consumer icon                                                    |                                                                                                    |  |  |  |  |  |  |  |
|                     | Consumer meter and output management                             |                                                                                                    |  |  |  |  |  |  |  |
|                     | message                                                          | Messages regarding consumer meter and output                                                                                                    |  |  |  |  |  |  |  |
| consumer            | add                                                              | Associate new power-sensor or new wireless module <sup>2</sup> to consumer                                                                           |  |  |  |  |  |  |  |
| management          | del                                                              | Disassociate power-sensor or wireless module <sup>2</sup> from<br>consumer & configure it as new power-sensor or new<br>wireless module <sup>2</sup> |  |  |  |  |  |  |  |
| meter               | Consumer meter                                                   | type                                                                                                    |  |  |  |  |  |  |  |
| atat                | Consumer output                                                  | t type                                                                                                    |  |  |  |  |  |  |  |
| output              | <<·>>                                                            | Setting repeater mode for wireless module <sup>2</sup>                                                                                               |  |  |  |  |  |  |  |
| man. time           | Manged consume                                                   | er manual override timer                                                                                                    |  |  |  |  |  |  |  |
| out mode            | Manged consume                                                   | er output mode (normal or inverted)                                                                                                    |  |  |  |  |  |  |  |
| timetable           | Manged consume                                                   | er timetable execution enabled                                                                                                    |  |  |  |  |  |  |  |
| 4. Permanent memo   | ry parameters                                                    |                                                                                                    |  |  |  |  |  |  |  |
| [init parameters]   | Init all parameter                                               | rs to default value                                                                                                    |  |  |  |  |  |  |  |
| [save parameters]   | Save all paramet                                                 | ers to permanent memory                                                                                                    |  |  |  |  |  |  |  |
| [read parameters]   | Read all parameters from permanent memory                        |                                                                                                    |  |  |  |  |  |  |  |
| [] autosave         | Parameters will be automatically saved to permanent memory in 15 |                                                                                                    |  |  |  |  |  |  |  |
| parameters          | minutes after last parameter change                              |                                                                                                    |  |  |  |  |  |  |  |
| 5. Backup / Restore | to PC                                                            |                                                                                                    |  |  |  |  |  |  |  |
| [backup]            | Backup all parameters to PC                                      |                                                                                                    |  |  |  |  |  |  |  |
| [restore]           | Restore all parameters from PC backup                            |                                                                                                    |  |  |  |  |  |  |  |

<sup>1</sup> only for the first power plant

<sup>2</sup> wireless setting must be enabled

From: http://wiki.hiq-universe.com/ -

Permanent link: http://wiki.hiq-universe.com/doku.php?id=en:hems:software&rev=1593413168

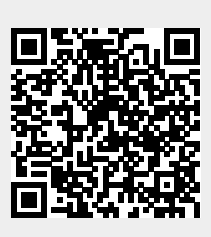

Last update: 2020/06/29 06:46